# CSC Employee Online Training Portal User Manual

#### Navigating to the Employee Online Training Portal

1. Open the browser and enter the URL address:

centerforsocialchange.org/cscTraining/csc\_training\_master\_login.php

2. Click on the 'CSC Online Training' link.

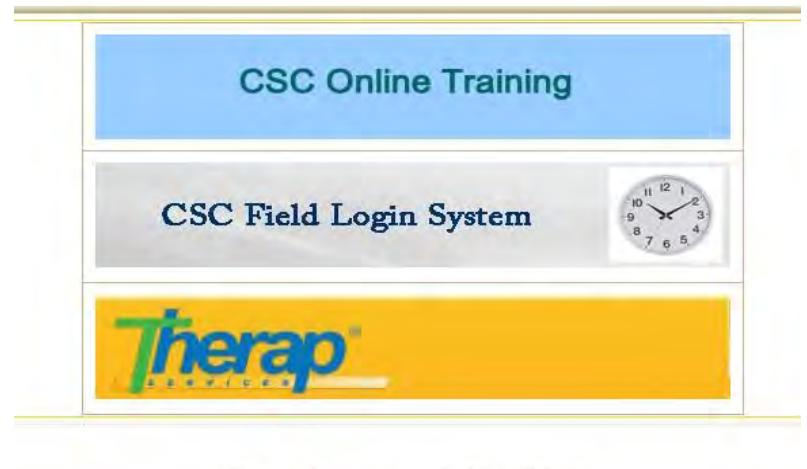

This website is best viewed in Firefox/Chrome Copyright � � � © 2015. All Rights Reserved.

## Logging into the Employee Online Training Portal

- 1. Enter your CSC issued username
- 2. Enter your CSC password
- 3. Click the 'Login' button

| Login       |       |
|-------------|-------|
| Login       |       |
| Password    |       |
| Remember me |       |
|             | Login |

#### **Viewing Your Training Status**

- 1. Click on 'My Training Status'
- 2. You can now view the trainings you have previously attempted and the score you received for them

| Y TRAINI | NG STATUS ADULT TRAININGS CHILDREN TR                    | AININGS MANE           | ATED TRAI  | NINGS      |
|----------|----------------------------------------------------------|------------------------|------------|------------|
| My T     | raining Status                                           |                        |            |            |
| Test Cod | e Test Name                                              | Start Date             | End Date   | Test Score |
| CSC-01   | Seizure Disorders                                        | 04/11/2014             |            | 100.00     |
| CSC-02   | Infection Controls and Blood-Borne Pathogens (OSHA)      | 01/24/2015             | 12/31/2015 | 100.00     |
| CSC-03   | The Aging Process and the Special Needs of the Elderly   | 05/16/2014             |            | 100.00     |
| CSC-04   | Fundamental Rights of Individuals with Developmental D   | isabilities 05/18/2014 |            | 83.00      |
| CSC-05   | Community Integration and Inclusion                      | 05/17/2014             |            | 80.00      |
| CSC-06   | Supporting Individuals and Families in Making Choices    | 05/18/2014             |            | 83.00      |
| CSC-07   | General Characteristics and Needs of Individuals Served  | 07/07/2013             |            | 85.00      |
| CSC-08   | Communications Skills                                    | 05/18/2014             |            | 100.00     |
| CSC-09   | Individual-Directed, Outcome-Oriented Planning for Indiv | iduals 05/18/2014      |            | 100.00     |

NOTE: The Start Date (date of completion) will only be presented for a Training test that has been passed by the staff member. If he/she has not scored the minimum of 80, the date of completion will remain blank.

**NOTE**: The End Date (date of expiration) will be the end of the current year. This will only apply to Trainings which have an expiry date.

## **Taking or Viewing Available Trainings**

- 1. Place the cursor on the 'Trainings' tab
- 2. Click on 'Take/View Trainings' on the drop-down menu

| Login     | Trainings                                 | Reports       | Account Settings | Adn   | nin Settings | Logout    |
|-----------|-------------------------------------------|---------------|------------------|-------|--------------|-----------|
| STAFF TRA | Take/View Trainings<br>Edit/Add Trainings | ULT TRAININGS | S CHILDREN TRAIN | NINGS | MANDATED 1   | TRAININGS |

S Center for Social Change

- 3. Select the appropriate training section by selecting one of the following:
  - Adult Trainings
  - Children Trainings
  - Mandated trainings

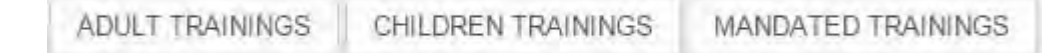

- 4. Find the Training Code & Training Name of the required training from the list below
- Click on the button to the right of the required training to view the associated Study Material
- 6. Click on the is button to the right of the required training to take the Online Test

#### **Taking the Training Online Test**

- 1. Find the Training Code & Training Name of the required training from the list
- 2. Click on the is button to the right of the required training to take the Online Test
- 3. Enter the password given to you
- 4. Click on the 'Continue' button

Please type in the password given to you to take this online test.

| THE OWNER DOWNER OF |  |
|---------------------|--|

- 5. By default your First and Last name will be displayed. If not, please enter your First & Last name in the appropriate boxes
- 6. Click on 'Start Test'

| First name   |   |
|--------------|---|
| .ast name    | _ |
| Start Test > |   |

#### S Center for Social Change

- 7. Select the appropriate answer for each question
- 8. Click 'Next' to view the following questions

**NOTE**: You cannot view the following questions unless you answer all the questions on the current page.

9. Once you have reached the last question, you can click on the 'Finish now' button to submit the test

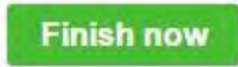

NOTE: You can view the previous questions by selecting the 'Display previously viewed questions' option at the bottom of the page. By clicking on a specific question number, you will be taken to that question.

Display previously viewed questions -

| 11  | Which of the following is not a type of seizure?                                                                                    |
|-----|----------------------------------------------------------------------------------------------------|
| 2 ) | First aid for seizure include                                                                                                    |
| 3 1 | Seizures can be triggered by                                                                                                    |
| 4 ) | Medication administered to manage seizures must be given at the same time each day to maintain a safe level of the drug in the body |
| 5 ) | An absence seizure may look like                                                                                                    |
| 6 ▶ | Describe what a tonic-clonic seizure may look like                                                                                  |
| 7 🕨 | During seizure, call 911 if                                                                                                    |
| 8 🕨 | If a person is having a seizure, you should hold the person until it stops                                                          |

NOTE: The timer at the top of the page tells you how much time you have left before the test will automatically finish.

Time left: 0:11:44

10. Click 'Confirm finish now' to confirm the test submission

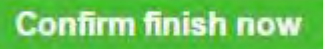

11. You will then be told whether your achieved score for the test is a pass or a fail

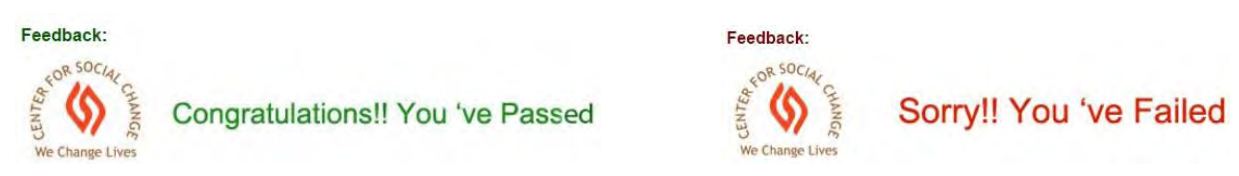

12. Click 'Show My Results' to go back to your Training Status page

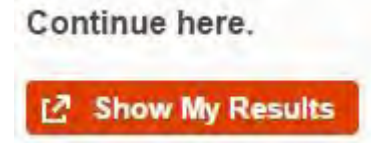

#### **Changing Your Password**

- 1. Place the cursor on the 'Account Settings' tab
- 2. Click on 'Change My Password' on the drop-down menu

| Login     | Trainings    | Reports       | Account Settings                | Adr    | nin Settings | Logout    |
|-----------|--------------|---------------|---------------------------------|--------|--------------|-----------|
| STAFF TRA | INING STATUS | ADULT TRAININ | Change My Password<br>User List | ININGS | MANDATED     | TRAININGS |

- 3. Your details will be displayed
- 4. Click on your First Name
- 5. Enter your new password in the text box nest to 'New Password'
- 6. Confirm your new password by entering it in the text box nest to 'Confirm Password'
- 7. Click on 'Submit' to confirm the change, or 'Cancel' to cancel it

# Senter for Social Change

| Change           | Passw  | ord 🖻  |
|------------------|--------|--------|
| New Password     |        |        |
| Confirm Password |        |        |
|                  | Submit | Cancel |

NOTE: A user can change his/her password at any time using this feature.

## **Logging Out**

1. To logout from the online training portal, click on the 'Logout' button.

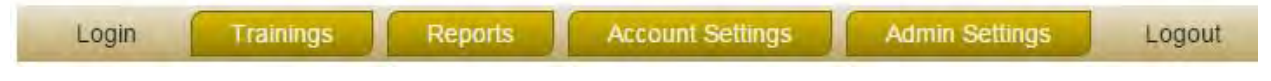

2. Confirm the logout by clicking on the 'Logout' link again.

Logout